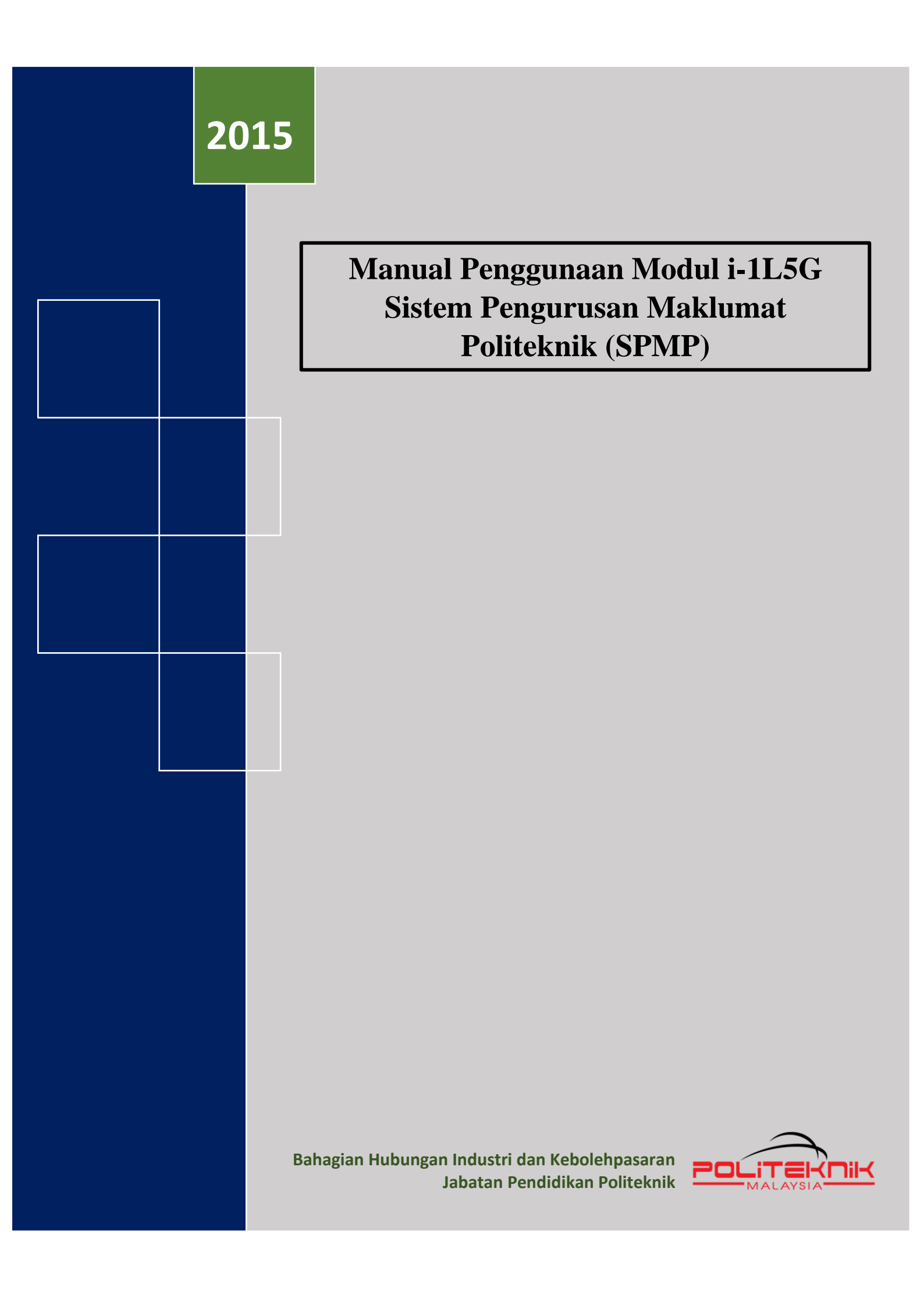

# **ISI KANDUNGAN**

| Bil | Kandungan                       | Muka Surat |
|-----|---------------------------------|------------|
| 1   | Prakata                         | 2          |
| 2   | Kategori Pengguna               | 3          |
| 3   | Carta Alir Skop Pengguna i-1L5G | 4          |
| 4   | Manual Penggunaan i-1L5G        | 5          |
|     | • Login                         | 5          |
|     | Pentadbir SPMP                  | 6          |
|     | Pentadbir Modul 1L5G            | 8          |
|     | Penyelaras Sistem 1L5G          | 14         |
|     | Pensyarah 1L5G (Mentor)         | 19         |
|     | Graduan                         | 21         |
| 5   | Laporan 1L5G                    | 22         |
| 6   | Penghargaan                     | 25         |

# PRAKATA

Manual penggunaan modul i-1L5G ini diterbitkan untuk dijadikan sebagai rujukan kepada semua pengguna di dalam melakukan proses pengurusan data dan rekod 1L5G. Manual ini dirangka bagi memudahkan pengguna untuk memahami prosedur penggunaan yang telah ditetapkan.

# **KATEGORI PENGGUNA**

# Pentadbir SPMP

 Terdiri daripada Pegawai SPMP Politeknik/ Pegawai Teknologi Maklumat Politeknik

## Pentadbir Modul 1L5G

• Terdiri daripada Penyelaras 1L5G Politeknik

Penyelaras Sistem 1L5G Jabatan

• Terdiri daripada Penyelaras 1L5G di setiap jabatan di politeknik

Pensyarah 1L5G (Mentor)

 Terdiri daripada pensyarah/pegawai yang dipertanggungjawabkan untuk mendapatkan status 1L5G pelajar dibawah seliaan masingmasing

# Graduan

• Terdiri daripada pelajar yang telah tamat sesi pengajian

# **CARTA ALIR SKOP PENGGUNA i-1L5G**

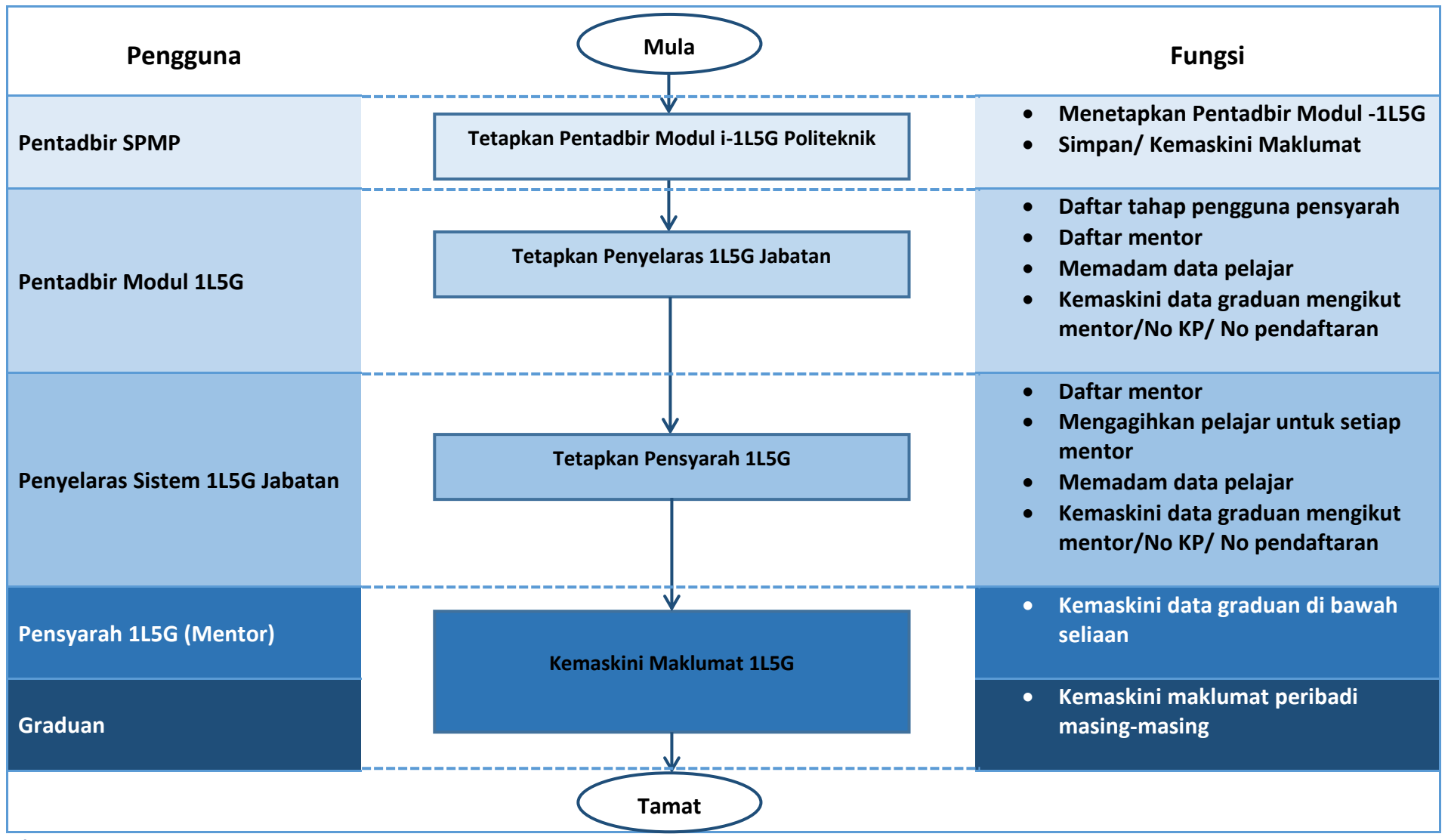

\*Carta alir ini hendaklah dibaca bersama Manual Penggunaan Modul i-1L5G

#### LOGIN

 URL Kakitangan Politeknik http://spmp.un.edu.my (contoh: http://spmp.pkb.edu.my)

### 2. URL Graduan

http:// spmp......edu.my/ilg/ilg\_insert\_data\_graduan\_login.jsp (Contoh: <u>http://spmp.pkb.edu.my/ilg/ilg\_insert\_data\_graduan\_login.jsp</u>) Link ini boleh dihubungkan di web rasmi politeknik masing-masing.

3. Paparan Log Masuk (Login)

| Selamat Datang :                                     |                                                                                      |
|------------------------------------------------------|--------------------------------------------------------------------------------------|
| No.KP :                                              |                                                                                      |
| Katalaluan / No. Pend :                              | Login Pengguna                                                                       |
| Makluman: Pelajar adalah diminta untuk menggunal     | kan No.KP dan No.Pendaftaran untuk login ke portal                                   |
| ini. Bagi para pensyarah/star, sila gunakan no.kpb d | an katalaluan masing-masing. Sebarang masalah, sila<br>majukan kepada administrator. |
|                                                      | CRAAR                                                                                |
| the start                                            | SIGNIE                                                                               |
|                                                      |                                                                                      |
|                                                      | 4                                                                                    |
|                                                      |                                                                                      |
| Sistem Persona Makhamat Palitakaik                   |                                                                                      |
| Politeknik Kota Bharu, Kelantan                      |                                                                                      |
| O Conside Pikint                                     | Veter Phone Wellerton                                                                |
| © Copyright : Politeknik                             | Kota Bharu, Kelantan                                                                 |

4. Paparan Pilihan Modul SPMP

|                      | INELP<br>Martin Velana Harr     | iDaftar       | US UPL           | i - Kamsis<br>The Manual of Day |
|----------------------|---------------------------------|---------------|------------------|---------------------------------|
|                      | Hal Ehwal Pelajar               | Daftar Kursus | Latihan Industri | i-Kamsis                        |
| _                    | i-exam.<br>Val fectar de fectar | i-KOKO        | i - Kaunselor    | IPAd                            |
|                      | Peperiksaan                     | Ko Kurikulum  | Kaunseling       | Penasihat Akademik              |
| Klik disini<br>untuk | Pollogius APM                   |               |                  |                                 |
| modul 1L5G           | 1L5G                            |               |                  |                                 |

### PENTADBIR SPMP

### **Tetapan Pentadbir Modul SPMP**

i. <u>Fungsi</u>

Menu ini membolehkan pentadbir sistem SPMP membuat tetapan bagi pentadbir modul 1L5G.

#### ii. <u>Kaedah Penggunaan</u>

- a. Log masuk ke sistem SPMP.
- b. Disebelah kanan window terdapat menu utiliti dan seterusnya klik pada "Set/Reset Admin Ikut Modul"
- c. Setelah itu pilih jabatan pegawai yang hendak dilantik sebagai pentadbir modul 1L5G.
- d. Pada lajur "Admin i1L5G" tandakan pada pegawai yang berkenaan.
- e. Setelah pilihan dibuat klik butang "Simpan/kemaskini".

| 2                                | <b>Selamat Datang :: AZM</b><br>Tarikh Akhir Login Pada | II BIN JUADI ( Staf )<br>a : 2015–07–30 18:03:5 | 9.147              | The second second secon |
|----------------------------------|---------------------------------------------------------|-------------------------------------------------|--------------------|----------------------------------------------------------------------------------------------------|
| iHELP<br>Marine in a final state | iDaftar                                                 | S-OPL                                           | i - Kamsis         |                                                                                                    |
| lal Ehwal Pelajar                | Daftar Kursus                                           | Latihan Industri                                | i-Kamsis           | PAUTAN :<br>Lapor Diri dan Daftar Kursus Pelajar Senior (i-Daftat<br>Semakan Maklumat Peribadi Pelajar (i-HELP)<br>Semakan Maklumat Daftar Kursus Pelajar (i-Daftar)<br>Cetakan Senarai Kehadiran Pelajar (i-Daftar)                                                                                                    |
| i-exam                           | i-KOKO                                                  | i Kaunselor                                     | iPAd               | UTILITI :<br>Tukar Kata Laluan<br>Reset Kata Laluan [Admin]                                                                                                    |
| Peperiksaan                      | Ko Kurikulum                                            | Kaunseling                                      | Penasihat Akademik | Set/Reset Admin Ikut Modul [ Admin]<br>Reset Userid pelajar ( dmin]<br>Log Out                                                                                                    |
| P-1LSG                           |                                                         |                                                 |                    | Klik disini                                                                                                    |
| .56                              |                                                         |                                                 |                    |                                                                                                    |

| .edu.mv/setpenggunadmin.isp        | Q - C Sistem Pe                       | agurusan Maklu X    |  |
|------------------------------------|---------------------------------------|---------------------|--|
| i : AZMI BIN JUADI                 | J J J J J J J J J J J J J J J J J J J | igordustri makidini |  |
|                                    |                                       |                     |  |
| enarai Pensyarah Mengikut Abja     | d:                                    |                     |  |
| la Pilih Jabatan : Sila Pilih Jaba | tan V                                 |                     |  |
|                                    |                                       |                     |  |
|                                    |                                       |                     |  |
|                                    |                                       |                     |  |
|                                    |                                       |                     |  |
|                                    |                                       |                     |  |
|                                    |                                       |                     |  |
|                                    |                                       |                     |  |
|                                    |                                       |                     |  |
|                                    |                                       |                     |  |

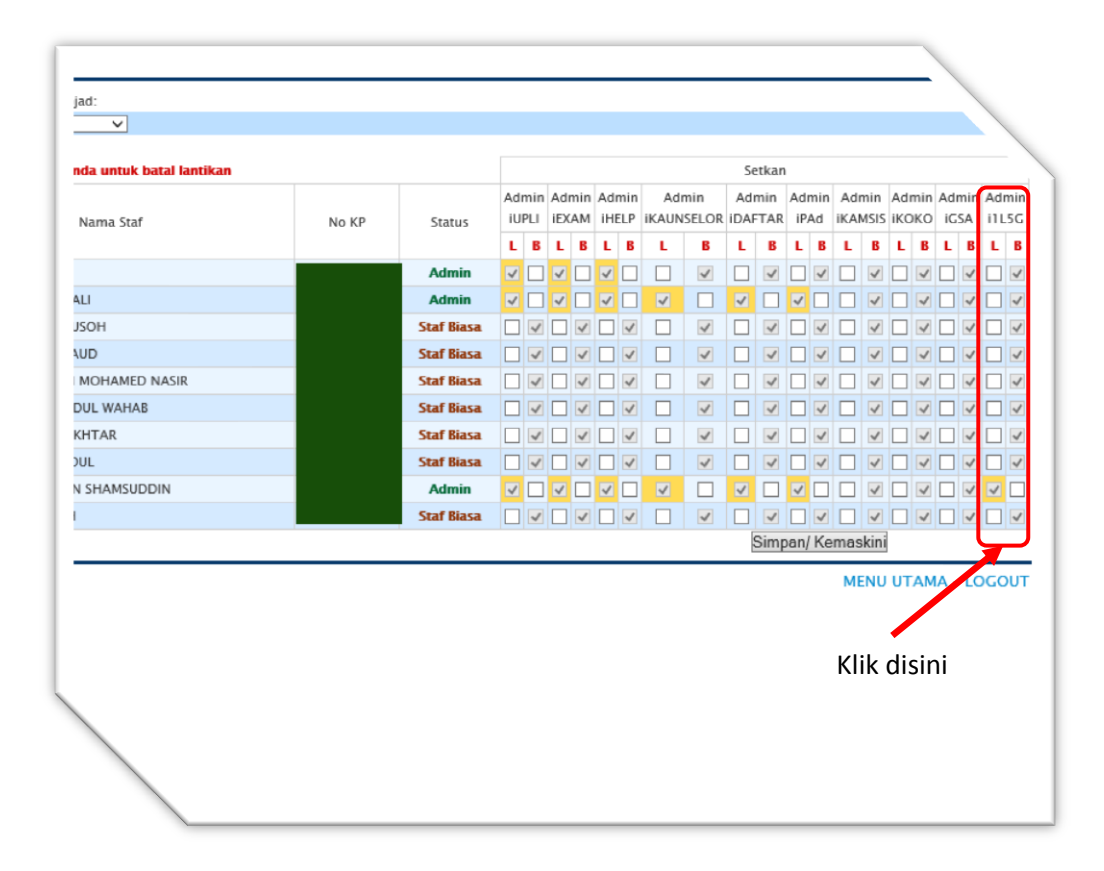

### PENTADBIR MODUL 1L5G (ADMINISTRATOR)

#### 1. Paparan Menu Pentadbir

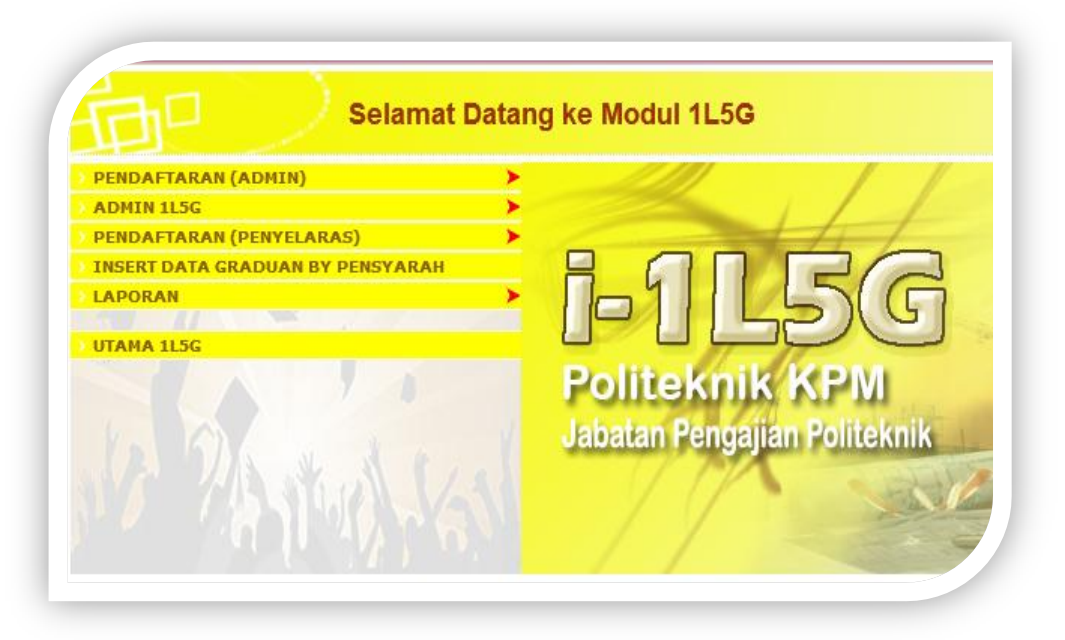

- 2. Daftar Tahap Pengguna Pensyarah
  - i. <u>Fungsi</u>

Menu ini digunakan untuk menetapkan tahap pengguna bagi pensyarah yang terlibat dalam program 1L5G.

- ii. Kaedah Penggunaan
  - a. Klik pada menu "Admin 1L5G" >> "Set User Pensyarah 1L5G".

| PENDAFTARAN (ADMIN)              | >                                       |                              |
|----------------------------------|-----------------------------------------|------------------------------|
| ADMIN 1L5G                       | SET USER PENSYARAH 115G                 | <ul> <li>Klik dis</li> </ul> |
| PENDAFTARAN (PENYELARAS)         | > KEMASKINI DATA GRADUAN BY MENTOR      |                              |
| INSERT DATA GRADUAN BY PENSYARAH | > KEMASKINI DATA GRADUAN BY NOKP/NOPEND |                              |
| APORAN<br>JTAMA 1L5G             | - PILDG                                 |                              |
|                                  | Politeknik KPM                          |                              |
|                                  | Jabatan Pengajian Politeknik            |                              |
|                                  |                                         |                              |
|                                  |                                         |                              |

b. Masukkan sebahagian nama, contoh Jika "Mohamad Ali", masukkan "Ali" sahaja pada textbox dan klik "cari".

| lamat Datang :: Pengguna : AZMI BIN JUADI @ R | KOSBI [ Administrator 1L5G]                         |
|-----------------------------------------------|-----------------------------------------------------|
| Sesi Semasa : JUN 2015    JUN2015             |                                                     |
|                                               | Set User 1L5G                                       |
| Masukan Sebahagian Nama                       | Ali × Cari                                          |
| Sebarang ma                                   | salah atau pertanyaan bolehlah berhubung terus di P |
|                                               | © Copyright Team Programmer PKB<br>Klik :   Email   |

c. Setelah senarai nama dipaparkan, klik pada nama pensyarah yang berkenaan.

|                         | Set User 1L5G                                                                                                    |   |
|-------------------------|----------------------------------------------------------------------------------------------------|---|
| Masukan Sebahagian Nama | ALI                                                                                                    |   |
| Klik disini             | ENGKU MUHAMMAD BIN ENGKU ALI<br>ALJALILAH BINTI HARUN<br>ALI BIN MAMAT<br>WAN ABDULLAH BIN ALI<br>AHMAD ALI OI BIN ABDULLAH<br>MALIKI BIN MUSTAPHA<br>WAN RAZALI BIN WAN HASSAN<br>RAZALI BIN ABDUL RAHIM<br>NOOR HAZINI BINTI AB. HALIM<br>ASPALILA BINTI AWANG | ~ |

d. Apabila maklumat tahap pengguna pensyarah telah dipaparkan sila buat pilihan untuk tetapan tahap pengguna dan setelah selesai klik butang "Simpan".

|                      | Set User 1L5G                  | •                                  |
|----------------------|--------------------------------|------------------------------------|
| Masukan Sebahagian I | Nama : ALI C.                  | ari                                |
| Nama                 | : ENGKU MUHAMMAD BIN ENGKU ALI | Tahap Pengguna                     |
| No KP                | :                              | Tahap 1 - Administrator 1L5G       |
| Pacoword             |                                | Tahap 2 - Pengarah                 |
| Fassword             |                                | Tahap 3 - TPA/TPSA                 |
|                      |                                | Tahap 4 - Ketua Jabatan            |
| Tahap Pengguna       | Tahap 6 🗸 🗸                    | Tahap 5 - Penyelaraas 1L5G Jabatan |
|                      |                                | Tahap 6 - Pensyarah Biasa          |
|                      |                                | Tahap 7 - Graduan                  |
|                      | Simpan                         | Tahan 8 - Pelaiar                  |

## 3. Daftar Mentor

i. <u>Fungsi</u>

Mendaftarkan pensyarah mentor berdasarkan senarai graduan mengikut sesi tamat dan kelas.

## ii. <u>Kaedah Penggunaan</u>

- a. Klik pada "Pendaftaran Admin" >> "Daftar Mentor".
- b. Setelah itu buat pilihan sesi tamat kumpulan graduan dan senarai kelas berkenaan akan tersenarai dalam combobox kelas.
- c. Pilih jabatan pensyarah yang akan dilantik sebagai mentor dan senarai nama pensyarah bagi jabatan yang dipilih akan disenaraikan.
- d. Klik pada nama pensyarah yang hendak dipilih.
- e. Apabila kelas dipilih senarai pelajar yang tamat dan tidak akan dipaparkan. Anda juga boleh klik pada butang "klik untuk senarai pelajar" untuk menyenaraikan semula pelajar.
- f. Tick pada kekotak pilih untuk memilih pelajar.(penting: pilih pelajar yang berstatus graduate sahaja)
- g. Klik pada butang "Simpan" untuk menyimpan data yang telah dipilih.

|                    |                                                                | 0                                                          | aftar Pensyarah 1L5G ı                                                                                        | mengikut kum                                            | pulan Gr                                             | aduan                                                                                         |       |                |
|--------------------|----------------------------------------------------------------|------------------------------------------------------------|----------------------------------------------------------------------------------------------------|---------------------------------------------------------|------------------------------------------------------|-----------------------------------------------------------------------------------------------|-------|----------------|
| Pilih              | n Sesi                                                         | DIS2014                                                    | ✓ Jabatan<br>Pensyarah                                                                                        | : JKM                                                   | $\checkmark$                                         |                                                                                               |       |                |
| Pilih              | Kelas                                                          | DAD6A                                                      | V Nama<br>Pensyarah                                                                                           | ABD AZIZ BI                                             | N MD. ZIN                                            |                                                                                               |       |                |
| _                  |                                                                | Klik Un                                                    | tuk Senarai Pelajar                                                                                           |                                                         |                                                      |                                                                                               |       |                |
|                    | Pilih Semua                                                    |                                                            |                                                                                                    |                                                         |                                                      |                                                                                               | Batal | l Semua        |
| Bil                | Pilih Semua<br>No KP                                           | No Pend                                                    | Nama                                                                                                    | Status Hep                                              | Status<br>1L5G                                       | Pensyarah 1L5G                                                                                | Batal | I Semua<br>Bat |
| Bil                | Pilih Semua<br>No KP<br>8808110252                             | No Pend                                                    | Nama<br>D8 MOHD AKMAL BIN UMAR                                                                                | Status Hep<br>GAGAL<br>BERHENTI                         | Status<br>1L5G<br>Data Tiada                         | Pensyarah 1L5G                                                                                | Pilih | Bat            |
| Bil<br>1<br>2      | Pilih Semua<br>No KP<br>8806110252<br>8911110252               | No Pend<br>83 04BAD12F10<br>97 04BAD11F20                  | Nama<br>D8 MOHD AKMAL BIN UMAR<br>D7 MOHD RIZAL BIN MOHD KAMAL                                                | Status Hep<br>GAGAL<br>BERHENTI<br>GRADUATE             | Status<br>1L5G<br>Data Tiada<br>Data Ada             | Pensyarah 1L5G<br>-<br>WAN HUSNI ZAIM BIN<br>WAN MUHAMAD                                      | Pilih | Bat            |
| Bil<br>1<br>2<br>3 | Pilih Semua<br>No KP<br>8606110252<br>8911110252<br>9102030354 | No Pend<br>83 04BAD12F10<br>97 04BAD11F20<br>42 04DAD11F20 | Nama<br>88 MOHD AKMAL BIN UMAR<br>77 MOHD RIZAL BIN MOHD KAMAL<br>93 SITI RABIATUL AMIRAH BINTI<br>78 RADZUAN | Status Hep<br>GAGAL<br>BERHENTI<br>GRADUATE<br>GRADUATE | Status<br>1L5G<br>Data Tiada<br>Data Ada<br>Data Ada | Pensyarah 1L5G<br>-<br>WAN HUSNI ZAIM BIN<br>WAN MUHAMAD<br>WAN HUSNI ZAIM BIN<br>WAN MUHAMAD | Batal | Bat            |

## 4. Memadam Data Pelajar

i. <u>Fungsi</u>

Memadam data graduan dari sistem 1L5G. Peroses ini membolehkan pengguna memadam terus data dari sistem.

- ii. <u>Kaedah Penggunaan</u>
  - a. Klik pada "Pendaftaran Admin" >> "Padam Data Graduan"
  - b. Buat pilihan sesi graduan tamat yang hendak dipadam.
  - c. Buat pilihan kelas graduan tamat yang hendak dipadam.
  - d. Setelah itu senarai nama graduan akan dipaparkan. Senarai ini boleh juga di "refresh" semula dengan mengklik butang "Klik Untuk Senarai Pelajar".

- e. Butang "Pilih Semua" adalah untuk menanda keseluruhan graduan dalam senarai dan butang "Batal Semua" adalah untuk membatalkan tanda pada senarai nama graduan.
- f. Pilihan secara individu juga boleh dibuat dengan menanda pada lajur padam dalam senarai nama graduan.
- g. Untuk meneruskan proses memadam klik pada butang "Padam".

| 1 | Pilih Se<br>Pilih Ke | esi : DIS<br>elas : DAD | 2014 V       |                                     |                |                  |       |
|---|----------------------|-------------------------|--------------|-------------------------------------|----------------|------------------|-------|
|   |                      |                         | Klik Untuk S | enarai Pelajar                      |                |                  |       |
|   | Ba                   | tal Semua               |              |                                     |                | Pilih Semua      |       |
| 1 | Bil                  | No KP                   | No Pend      | Nama                                | Status HEP     | Status Data 115G | Padam |
|   | 1                    | 860611025283            | 04BAD12F1008 | MOHD AKMAL BIN UMAR                 | GAGAL BERHENTI | Data Tiada       |       |
|   | 2                    | 891111025297            | 04BAD11F2007 | MOHD RIZAL BIN MOHD KAMAL           | GRADUATE       | Data Ada         |       |
|   | 3                    | 910203035442            | 04DAD11F2003 | SITI RABIATUL AMIRAH BINTI RADZUAN  | GRADUATE       | Data Ada         |       |
|   | 4                    | 910730025705            | 04BAD13F1001 | MUHAMMAD NIZAM FAKHRUDDIN B. ZAMURI | AKTIF          | Data Tiada       |       |
|   | 5                    | 910901035626            | 04DAD11F2029 | NURUL AFIQAH BINTI PAKRI            | GRADUATE       | Data Ada         |       |
|   | 6                    | 920127035115            | 04DAD12F1071 | FARIZ IZUDDIN BIN BHARUDIN          | AKTIF          | Data Tiada       |       |
|   |                      | 920601035797            | 04DAD10F2021 | MOHD SAZYADI BIN SAMSUDIN           | GRADUATE       | Data Ada         |       |

### 5. Kemaskini Data Graduan Mengikut Mentor

#### i. <u>Fungsi</u>

Menu ini digunakan oleh pentadbir untuk mengemaskini maklumat graduan. Melalui menu ini pentadbir boleh mengemaskini data tanpa had sekatan seperti jabatan dan kelas asal graduan.

- ii. Kaedah Penggunaan
  - a. Klik "Admin 1L5G" >> "Kemaskini Data Graduan By Mentor".
  - b. Masukan sebahagian nama pensyarah mentor pada textbox dan klik butang "Cari"
  - c. Selepas pencarian selesai senarai nama pensyarah akan disenaraikan.
  - d. Klik pada nama pensyarah yang hendak dipilih.
  - e. Setelah itu senarai pelajar dibawah pensyarah tersebut akan dipaparkan.
  - f. Klik pada lajur kemaskini untuk kemaskini maklumat graduan.
  - g. Setalah maklumat dimasukkan klik pada butang "Kemaskini" untuk menyimpan data.

| Selamat Datang ke Modul 1L5G                                                                |                       |        |   |
|---------------------------------------------------------------------------------------------|-----------------------|--------|---|
| elamat Datang :: Pengguna : AZMI BIN JUADI @ ROSEI [ Administrator 1L5G]                    | Utama SPMP            | i-1L5G | L |
| Sesi Semasa : JUN 2015    JUN2015                                                           |                       |        |   |
| Kemaskini Maklumat Graduan                                                                  |                       |        |   |
| Masukan Sebahagian Nama Pensyarah<br>1L5G                                                   |                       |        |   |
| Sebarang masalah atau pertanyaan bolehlah berhubung teru<br>© Copyright Team Programmer PKB | us di Penyelaras 1L50 | 3      |   |

| Pensyarah 11.5G yang dipilih : JULI SUZLIN BINTI MOHD JALALUDIN         Bil       No KP       No Pend       Nama       Set         1       911021125791       940PM10F2034       ASRI BIN ABAS       Set       Set                                                                                                    | ļ | Masul<br>1L5G                                                 | kan Sebahagian Na                          | ma Pensyarah ː [                                                                                                   | JULI                                 | Cari                                   |       |                                        | $\backslash$ |
|----------------------------------------------------------------------------------------------------|---|---------------------------------------------------------------|--------------------------------------------|----------------------------------------------------------------------------------------------------|--------------------------------------|----------------------------------------|-------|----------------------------------------|--------------|
| Bil       No KP       No Pend       Nama       Set         1       911021125791       040PM10F2084       ASRI BIN ABAS       Set         2       920203116118       040PM10F2082       NOR ANINA BINTI ALIAS       Set         3       920120035016       040PM10F2030       SITI ZURIZAH BINTI MUHAMAD ZULKIFLI       Set         4       910801055048       040PM10F2030       SITI ZURIZAH BINTI MUHAMAD ZULKIFLI       Set         Nama       SITI ZURIZAH BINTI MUHAMAD ZULKIFLI       Set       Set       Set         Maklumat Peribadi       SITI ZURIZAH BINTI MUHAMAD ZULKIFLI       Set       Set       Set         Nama       SITI ZURIZAH BINTI MUHAMAD ZULKIFLI       Set       Set       Set         Maklumat Peribadi       SITI ZURIZAH BINTI MUHAMAD ZULKIFLI       Set       Set       Set         Nama       SITI ZURIZAH BINTI MUHAMAD ZULKIFLI       Set       Set       Set       Set         Alamat       I.OT 1430 TAMAN KELTRA,       JALAN LUBUK       Set       Set       Malaysia         Poskod       17500       Bandar       TANAH ME       Malaysia         Telefon       Email       Itzzamzury@yahoo.com       Airan Sebelum Masuk       Maklumat Pekerjaan         Maklumat Pekerjaan <td< th=""><th></th><th></th><th></th><th>Pensyara</th><th>h 1L5G yang dipilih : JU</th><th>JLI SUZLIN BINTI M</th><th>OHD J</th><th>JALALUDIN</th><th></th></td<>                                                                                                    |   |                                                               |                                            | Pensyara                                                                                                    | h 1L5G yang dipilih : JU             | JLI SUZLIN BINTI M                     | OHD J | JALALUDIN                              |              |
| 1       911021125791       04DPM10F2084       ASRI BIN ABAS         2       920203115118       04DPM10F2082       NOR AINYUNI BINTI ALIAS         3       920120035018       04DPM10F2032       NUR AINYUNI BINTI HUSEIN         4       910801055048       04DPM10F2039       SITI ZURIZAH BINTI MUHAMAD ZULKIFLI         Maklumat Peribadi         Nama       SITI ZURIZAH BINTI MUHAMAD ZULKIFLI         Vanat       :       [C1 1430 TAMAN KELTRA,         JALAN LUBUK                                                                                                    |   | Bil                                                           | N₀ KP                                      | No Pend                                                                                                    |                                      | Nama                                   |       | Sesi Graduasi                          | Kemaskini    |
| 2       920203115118       04DPM10F2052       NOR ANINA BINTI ALIAS         3       920120038016       04DPM10F2072       NUR AINYUNI BINTI HUSEIN         4       910801055048       04DPM10F2030       SITI ZURIZAH BINTI MUHAMAD ZULKIFLI         Maklumat Peribadi       STTI ZURIZAH BINTI MUHAMAD ZULKIFLI       Image: Constraint of the second second seco |   | 1                                                             | 911021125791                               | 04DPM10F2084                                                                                                    | ASRI BIN ABAS                        |                                        |       | JUN2013                                | Kemaskini    |
| 3       920120035016       04DPM10F2072       NUR AINYUNI BINTI HUSEIN         4       910801055048       04DPM10F2030       SITI ZURIZAH BINTI MUHAMAD ZULKIFLI         Makiumat Peribadi                                                                                                    |   | 2                                                             | 920203115118                               | 04DPM10F2052                                                                                                    | NOR ANINA BINTI ALIAS                |                                        |       | JUN2013                                | Kemaskini    |
| 4       910801055048       04DPM10F2030       SITI ZURIZAH BINTI MUHAMAD ZULKIFLI         Makiumat Peribadi                                                                                                    |   | з                                                             | 920120035016                               | 04DPM10F2072                                                                                                    | NUR AINYUNI BINTI HUS                | EIN                                    |       | JUN2013                                | Kemaskini    |
| Maklumat Peribadi       SITI ZURIZAH BINTI MUHAMAD ZULKIFLI<br>(910801055048) (Graduate sesi - JUN2013)         Alamat       : LOT 1430 TAMAN KELTRA.         JALAN LUBUK                                                                                                    |   | 4                                                             | 910801055048                               | 04DPM10F2030                                                                                                    | SITI ZURIZAH BINTI MUH               | IAMAD ZULKIFLI                         |       | JUN2013                                | Kemaskini    |
| Maklumat Pekerjaan         Status Bekerja         'or         'pERNIAGAAN PERLINDINGAN DAN PENGLIBUSAN                                                                                                    |   | Alama<br>Posko<br>Neger<br>Telefo<br>Email<br>Aliran<br>Ke Po | it<br>i<br>n<br>Sebelum Masuk<br>litteknik | (910801055048)<br>: LOT 1430 TAMA<br>JALAN LUBUK<br>: 17500<br>: KELANTAN<br>: tizzamzury@yah<br>: Tidak dinyataka | (Graduate sesi - JUN2(<br>IN KELTRA, | 113)<br>Bandar<br>Negara<br>Telefon HP | : :   | TANAH MERAH<br>Malaysia<br>014-5354003 | <b>`</b>     |
|                                                                                                    |   | Maklu<br>Status                                               | <b>mat Pekerjaan</b><br>: Bekerja          | : Kerja<br>: PERNIAGAAN,                                                                                           |                                      | Jawatan<br>PENGURUSAN                  | ~     | KERANI                                 |              |
| Bidang va/tidak : • Ya Tidak Gaji Sebulan Kurang RM                                                                                                    |   | 1                                                             | • Bidang va/tidak                          | ●Ya ◯Tidak                                                                                                    |                                      | Gaii Sebulan                           |       | Kurang RM 500                          | -            |
|                                                                                                    |   |                                                               | ave port-t                                 |                                                                                                    |                                      | Tarikh mula                            |       |                                        |              |

#### 6. Kemaskini Data Graduan Mengikut No Pendaftaran atau No KP

#### i. <u>Fungsi</u>

Membolehkan pentadbir mengemaskini maklumat graduan dengan kaedah carian menggunakan no pendaftaran atau no kp graduan.

#### ii. Kaedah Penggunaan

- a. Klik "Admin 1L5G" >> "Kemaskini Data Graduan By NoKP/No Pend"
- b. Masukan no pendaftaran atau nokp graduan dalam textbox dan klik butang "Cari"
- c. Setelah carian selesai maklumat graduan akan dipaparkan. Buat pengemaskinian yang diperlukan dan klik pada butang "kemaskini" untuk menyimpan data.

| t Datang :: Pengguna : AZMI BIN JUADI @ ROSBI [ Administ | rator 1L5G]                 | Utama SPMP                 | i-1L5G |
|----------------------------------------------------------|-----------------------------|----------------------------|--------|
| Sesi Semasa : JUN 2015    JUN2015                        |                             |                            |        |
| Ke                                                       | emaskini Maklumat Gradı     | Jan                        |        |
| Masukan No Kp/No Pend Graduan :                          | Cari                        |                            |        |
| Sebarang masalah atau p                                  | ertanyaan bolehlah berhubur | ng terus di Penyelaras 1L5 | G      |

| amat Datang :: Pengguna : AZMI E      | IN JUADI @ ROSBI [ Administrator 1L5G]                                                    |              | Utama SPMP | i-1L5G |
|---------------------------------------|-------------------------------------------------------------------------------------------|--------------|------------|--------|
| Sesi Semasa : JUN 2015    J           | UN2015                                                                                    |              |            |        |
|                                       | Kemaskini Makl                                                                            | umat Graduan |            |        |
| Masukan No Kp/No Pen                  | d Graduan : 04DPM10F2052                                                                  | Cari         |            |        |
| Maklumat Peribadi                     | . NOR ANINA BINTI ALIAS                                                                   |              |            |        |
| Alamat                                | (920203115118) (Graduate sesi - JUN20     (569 JALAN KELULUT 2     (KAMPUNG BHARU KELULUT | 013)         |            |        |
| Poskod                                | : 21600                                                                                   | Bandar       | MARANG     |        |
| Negeri                                | : TERENGGANU                                                                              | Negara       | : Malaysia | ````   |
| Telefon                               | : 0199414244                                                                              | Telefon HP   | 0199414244 |        |
| Email                                 | : niena32@yahoo.com                                                                       |              |            |        |
| Aliran Sebelum Masuk<br>Ke Politeknik | : Tidak dinyatakan                                                                        |              | ~          |        |
| Maklumat Pekerjaan                    |                                                                                           |              |            |        |
| tus Bekerja ا                         | : Kerja 🗸                                                                                 | Jawatan      | : 0        |        |
|                                       | - Pilih Sektor                                                                            |              | ·          |        |

#### **PENYELARAS SISTEM 1L5G JABATAN**

#### 1. Paparan Menu Penyelaras

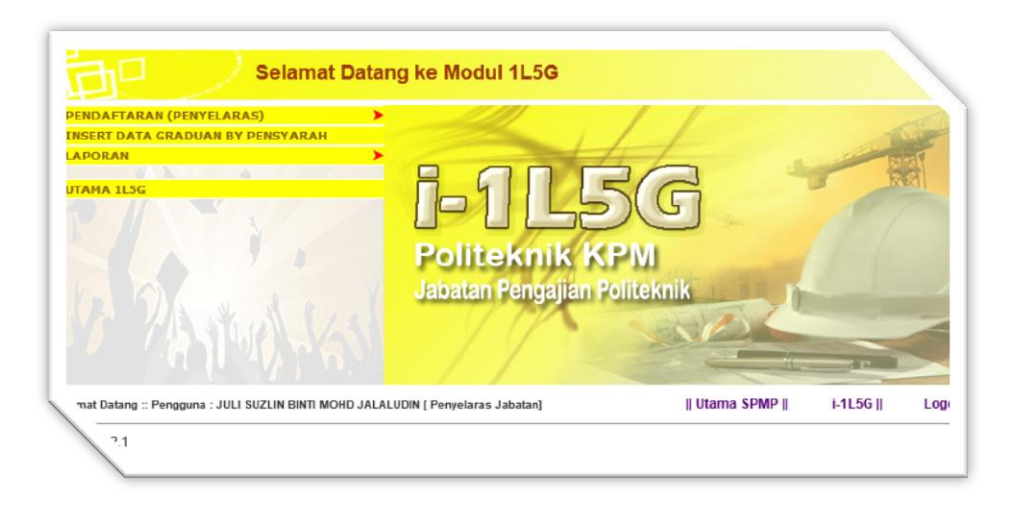

#### 2. Daftar Mentor

## i. <u>Fungsi</u>

Mendaftarkan pensyarah mentor berdasarkan senarai graduan mengikut sesi tamat dan kelas.

#### ii. Kaedah Penggunaan

- a. Klik pada "Pendaftaran (Penyelaras)" >> "Daftar Mentor".
- b. Setelah itu buat pilihan sesi tamat kumpulan graduan dan senarai kelas berkenaan akan tersenarai dalam combobox kelas.
- c. Hanya senarai kelas bagi jabatan penyelaras tersebut ditugaskan akan disenaraikan.
- d. Klik pada nama pensyarah yang hendak dipilih.
- e. Hanya nama pensyarah bagi jabatan penyelaras tersebut ditugaskan akan tersenarai.
- f. Apabila kelas dipilih senarai pelajar yang tamat dan tidak akan dipaparkan. Anda juga boleh klik pada butang "klik untuk senarai pelajar" untuk menyenaraikan semula pelajar.
- g. Tick pada kekotak pilih untuk memilih pelajar.(penting: pilih pelajar yang berstatus graduate sahaja).
- h. Klik pada butang "Simpan" untuk menyimpan data yang telah dipilih.

| Sesi Semasa : J                                 | UN 2015    JUN2015 |                   |                 |  |  |  |  |  |
|-------------------------------------------------|--------------------|-------------------|-----------------|--|--|--|--|--|
| Daftar Pensyarah 1L5G mengikut kumpulan Graduan |                    |                   |                 |  |  |  |  |  |
| Pilih Sesi                                      | Pilih Sesi 🗸       |                   |                 |  |  |  |  |  |
| Pilih Kelas                                     | : Pilih Kelas 🗸    | Nama<br>Pensyarah | Pilih Pensyarah |  |  |  |  |  |
|                                                 | Klik Untuk Senara  | ii Pelajar        |                 |  |  |  |  |  |

| Datan                        | ig :: Pengguna : JU                                                                                                | LI SUZLIN BINTI N                                                                                                    | IOHD JALALUDIN ( Penyelaras Jabatan)                                                                                                    |                                                                                             | Utama                                                                                | a SPMP []                             | -1L5G                                                    | _ \            |
|------------------------------|----------------------------------------------------------------------------------------------------|----------------------------------------------------------------------------------------------------|----------------------------------------------------------------------------------------------------|---------------------------------------------------------------------------------------------|--------------------------------------------------------------------------------------|---------------------------------------|----------------------------------------------------------|----------------|
| iesi S                       | emasa : JUN 201                                                                                                    | 5    J <b>UN2</b> 015                                                                                                 |                                                                                                    |                                                                                             |                                                                                      |                                       |                                                          |                |
|                              |                                                                                                    | Dat                                                                                                    | ftar Pensyarah 1L5G mengi                                                                                                    | kut kumpula                                                                                 | an Gradua                                                                            | an                                    |                                                          |                |
| Pilih                        | i Sesi : [[<br>i Kelas : []                                                                                        | DIS2014 V                                                                                                    | Nama<br>Reprugrah : M                                                                                                    | AZLINA BINTI N                                                                              | IOHAMED                                                                              |                                       |                                                          | 8              |
|                              |                                                                                                    | Klik Untuk                                                                                                    | s Senarai Pelajar                                                                                                    |                                                                                             |                                                                                      |                                       |                                                          |                |
|                              | Pilih Semua                                                                                                    | Klik Untuk                                                                                                    | . Senarai Polojar                                                                                                    |                                                                                             | Ctatue                                                                               | Desevarab                             | Batal                                                    | Semua          |
| Bil                          | Pilih Semua<br>No KP                                                                                               | Klik Untuk                                                                                                    | s Senaral Pelajar                                                                                                    | Status Hep                                                                                  | Status<br>1L5G                                                                       | Pensyarah<br>1L5G                     | Batal                                                    | Semua<br>Batal |
| Bil<br>1                     | Pilih Semua<br>No KP<br>880309035892                                                                               | Klik Untuk<br>No Pend<br>04BAT13F1001                                                                                 | Senarai Pelajar<br>Nama<br>SITI LATIFFAHRUBANIAH BT YAAKOB                                                                                                    | Status Hep<br>AKTIF                                                                         | Status<br>1L5G<br>Data Tieda                                                         | Pensyarah<br>1L5G                     | Batal<br>Pilih                                           | Semua<br>Batal |
| Bil<br>1<br>2                | Pilih Semua<br>No KP<br>880300035892<br>910430035200                                                               | Klik Untuk<br>No Pend<br>04BAT13F1001<br>04BAT12F2000                                                                 | Nama<br>SITI LATIFFAHRUBANIAH BT YAAKOB<br>LEE DYA LELY                                                                                                    | Status Hep<br>AKTIF<br>AKTIF                                                                | Status<br>1L5G<br>Data Tiada<br>Data Tiada                                           | Pensyarah<br>1L5G                     | Batal<br>Pilih                                           | Semua<br>Batal |
| <b>Bil</b><br>1<br>2<br>3    | Pilih Semua Pilih Semua No KP 880300035692 910430035200 911127115022                                               | Klik Untuk<br>No Pend<br>048AT13F1001<br>048AT12F2009<br>04DAT12F1137                                                 | Nama SITI LATIFFAHRUBANIAH BT YAAKOB LEE DYA LELY HANIS HAZWANI BINTI HAZMIN                                                                                                    | Status Hep<br>Aktif<br>Aktif<br>GRADUATE                                                    | Status<br>1L5G<br>Data Tiada<br>Data Tiada<br>Data Tiada                             | Pensyarah<br>1L5G<br>-                | Batal Pilih                                              | Semua<br>Batal |
| Bil<br>1<br>2<br>3<br>4      | Pilih Semua No KP 880000035892 910430035290 011127115022 921120035686                                              | Klik Untuk<br>No Pend<br>04BAT13F1001<br>04BAT12F2090<br>04DAT12F1137<br>04BAT13F1004                                 | Nama           SITI LATIFAHRUBANAH BT YAAKOB           EE OYA LELM           HARBI HAZMIN           NIKING FAZIMAN BINTI HAZMIN           NIKING FAZIMAN BINTI HAZMIN           NIKING FAZIMAN BINTI HAZMIN | Status Hep<br>AKTIF<br>AKTIF<br>GRADUATE<br>AKTIF                                           | Status<br>1L5G<br>Data Tiada<br>Data Tiada<br>Data Tiada<br>Data Tiada               | Pensyarah<br>1L5G                     | Batal                                                    | Semua<br>Batal |
| Bil<br>1<br>2<br>3<br>4<br>5 | Pilih Semua  No KP  880300035692  910430035290  911127115022  92112003568  93012803597                             | Klik Untuk<br>No Pend<br>048A113F1001<br>048A113F1001<br>048A113F1004<br>040A113F1004<br>040A111F2998                 | Nama SITI LATIFAHRUBANIAH BT YAAKOB LEE DYA LELY HANIS HAZWAN BINTI HAZMIN NIKINUR FATIMAH FANDRUAH BT MOHD ANDRI MUHALLIM BIN ABD RAHMAN                                                                   | Status Hep<br>AkTIF<br>AkTIF<br>GRADUATE<br>AKTIF<br>TIDAK LAPOR<br>MP                      | Status<br>1L5G<br>Data Tiada<br>Data Tiada<br>Data Tiada<br>Data Tiada<br>Data Tiada | Pensyarah<br>1L5G<br>-<br>-           | Batal<br>Pilih<br>C.C.C.C.C.C.C.C.C.C.C.C.C.C.C.C.C.C.C. | Semua<br>Batal |
| Bil<br>1<br>2<br>3<br>4<br>5 | Pilih Semua<br>No KP<br>88030035692<br>910430335290<br>911127115022<br>92112035680<br>930128035697<br>930208035570 | Klik Untuk<br>No Pend<br>04BAT13F1001<br>04BAT12F2090<br>04DAT12F1137<br>04BAT13F1004<br>04DAT11F2098<br>04DAT11F1021 | Nama SITI LATIFRAFRUBANIAH BT YAAKOB LEE OYA LELY HANIB HAZMAN BINTI HAZMIN NIK NUR FATIMAH FANORUAH BT MOHD ARABI MUHALLIM BIN ABD RAHMAN NUR ILYAMA AQILAH BINTI AZIZI                                    | Status Hep<br>AKTIF<br>AKTIF<br>GRADUATE<br>AKTIF<br>TIDAK LAPOR<br>MP<br>TIDAK LAPOR<br>MP | Status<br>1L5G<br>Dats Tinda<br>Dats Tinda<br>Data Tinda<br>Data Tinda<br>Data Tinda | Pensyarah<br>1L5G<br>-<br>-<br>-<br>- | Batal                                                    | Semua<br>Batal |

## 3. Memadam Data Pelajar

i. <u>Fungsi</u>

Memadam data graduan dari sistem 1L5G. Peroses ini membolehkan pengguna memadam terus data dari sistem.

- ii. <u>Kaedah Penggunaan</u>
  - a. Klik pada "Pendaftaran (Penyelaras)" >> "Padam Data Graduan"
  - b. Buat pilihan sesi graduan tamat yang hendak dipadam.
  - c. Buat pilihan kelas graduan tamat yang hendak dipadam.
  - d. Hanya senarai kelas bagi jabatan penyelaras tersebut ditugaskan akan disenaraikan.
  - e. Setelah itu senarai nama graduan akan dipaparkan. Senarai ini boleh juga di "refresh" semula dengan mengklik butang "Klik Untuk Senarai Pelajar".
  - f. Butang "Pilih Semua" adalah untuk menanda keseluruhan graduan dalam senarai dan butang "Batal Semua" adalah untuk membatalkan tanda pada senarai nama graduan.
  - g. Pilihan secara individu juga boleh dibuat dengan menanda pada lajur padam dalam senarai nama graduan.
  - h. Untuk meneruskan proses memadam klik pada butang "Padam".

|             | Padam Data Graduan         |
|-------------|----------------------------|
| Pilih Sesi  | : Pilih Sesi 🗸             |
| Pilih Kelas | : PiihKelas 🗸              |
|             | Klik Untuk Senarai Pelajar |

|                                             |                                                                                                    |                                                                                                    | Padam Data Graduan                                                                                                    |                                                                                                    |                                                                                                    |      |
|---------------------------------------------|----------------------------------------------------------------------------------------------------|----------------------------------------------------------------------------------------------------|----------------------------------------------------------------------------------------------------|----------------------------------------------------------------------------------------------------|----------------------------------------------------------------------------------------------------|------|
| Pilih Se                                    | esi : DIS                                                                                                    | 2014 🗸                                                                                                    |                                                                                                    |                                                                                                    |                                                                                                    |      |
| Pilih Ke                                    | alas : DPF                                                                                                    | R6A 🗸                                                                                                    |                                                                                                    |                                                                                                    |                                                                                                    |      |
|                                             |                                                                                                    |                                                                                                    |                                                                                                    |                                                                                                    |                                                                                                    |      |
|                                             |                                                                                                    | Klik Untuk Se                                                                                                    | narai Pelajar                                                                                                    |                                                                                                    |                                                                                                    |      |
| Ba                                          | tal Semua                                                                                                    |                                                                                                    |                                                                                                    |                                                                                                    | Pilih Semua                                                                                                    |      |
| Bil                                         | No KP                                                                                                    | No Pend                                                                                                    | Nama                                                                                                    | Status HEP                                                                                                    | Status Data 1L5G                                                                                                    | Pada |
| 1                                           | 921120035344                                                                                                    | 04DPR10F2000                                                                                                    | NUR SHAMIMI BT SHAMSUDIN                                                                                                    | GRADUATE                                                                                                    | Data Tiada                                                                                                    |      |
|                                             |                                                                                                    |                                                                                                    |                                                                                                    |                                                                                                    |                                                                                                    |      |
| 2                                           | 930312035283                                                                                                    | 04DPR11F2020                                                                                                    | AHMAD SYAKIR BIN MD JAHID @ ZAHID                                                                                                    | TIDAK LAPOR MP                                                                                                    | Data Tiada                                                                                                    |      |
| 2                                           | 930312035263<br>930821115034                                                                                                    | 04DPR11F2020<br>04DPR12F1022                                                                                                    | AHMAD SYAKIR BIN MD JAHID @ ZAHID<br>RAJA NURUL ATHIRAH BINTI RAJA TALIB                                                                                                    | GRADUATE                                                                                                    | Data Tiada<br>Data Tiada                                                                                                   |      |
| 2<br>3<br>4                                 | 930312035283<br>930821115034<br>940101035780                                                                                                    | 04DPR11F2020<br>04DPR12F1022<br>04DPR11F2018                                                                                                 | AHMAD SYAKIR BIN MD JAHID @ ZAHID<br>RAJA NURUL ATHIRAH BINTI RAJA TALIB<br>NORAZUA AZLINDA BINTI ROSWANDI KAS                                                                                                    | TIDAK LAPOR MP<br>GRADUATE<br>GRADUATE                                                                                     | Data Tiada<br>Data Tiada<br>Data Tiada                                                                                     |      |
| 2<br>3<br>4<br>5                            | 930312035263<br>930821115034<br>940101035780<br>940122035798                                                                                                 | 04DPR11F2020<br>04DPR12F1022<br>04DPR11F2018<br>04DPR12F1040                                                                                 | AHMAD SYAKIR BIN MD JAHID (© ZAHID<br>RAJA NURUL ATHIRAH BINTI RAJA TALIB<br>NORAZUA AZLINDA BINTI ROSWANDI KAS<br>NURUL MADIMAH BINTI MOHD ADNAN                                                                                                    | TIDAK LAPOR MP<br>GRADUATE<br>GRADUATE<br>GRADUATE                                                                         | Data Tiada<br>Data Tiada<br>Data Tiada<br>Data Tiada                                                                       |      |
| 2<br>3<br>4<br>5<br>8                       | 930312035283<br>930821115034<br>940101035780<br>940122035798<br>940208035959                                                                                 | 040PR11F2020<br>040PR12F1022<br>040PR11F2018<br>040PR12F1040<br>040PR12F1016                                                                 | AMMAD SYAKIR BIN MO JAHID @ ZAHID<br>RAJA NURUL ATHIRAH BINTI RAJA TALIB<br>NORAZUA AZLINDA BINTI ROSWANDI KAS<br>NURUL MADIHAH BINTI MOHD ADNAN<br>MOHAMAD ALIF IZHAN BIN MOHD AZLAN                                                                                                    | TIDAK LAPOR MP<br>GRADUATE<br>GRADUATE<br>GRADUATE<br>GRADUATE                                                             | Data Tiada<br>Data Tiada<br>Data Tiada<br>Data Tiada<br>Data Tiada                                                         |      |
| 2<br>3<br>4<br>5<br>8<br>7                  | 930312035283<br>930821115034<br>940101035780<br>940122035798<br>940208035959<br>940211115080                                                                 | 040PR11F2020<br>040PR12F1022<br>040PR11F2018<br>040PR12F1040<br>040PR12F1016<br>040PR12F1030                                                 | AMMAD SYAKIR BIN MO JAHID @ ZAHID<br>RAJA NURUL ATHIRAH BINTI RAJA TALIB<br>NORAZUA AZLINDA BINTI ROSWANDI KAS<br>NURUL MADIHAH BINTI MOHD ADNAN<br>MOHAMAD ALIF IZHAN BIN MOHD AZLAN<br>NORLIDA BINTI ABDUL RASHID                                                                                                    | TIDAK LAPOR MP<br>GRADUATE<br>GRADUATE<br>GRADUATE<br>GRADUATE<br>GRADUATE                                                 | Data Tiada<br>Data Tiada<br>Data Tiada<br>Data Tiada<br>Data Tiada<br>Data Tiada                                           |      |
| 2<br>3<br>4<br>5<br>6<br>7<br>8             | 930312035203<br>930821115034<br>940101035780<br>940122035798<br>940208035959<br>940211115080<br>940218035180                                                 | 04DPR11F2020<br>04DPR12F1022<br>04DPR11F2018<br>04DPR12F1040<br>04DPR12F1046<br>04DPR12F1030<br>04DPR12F1030                                 | AHMAD SYAKIR BIN MO JAHID @ ZAHID<br>RAJA NURUL ATHIRAH BINTI RAJA TALIB<br>NORAZUA AZLINDA BINTI ROSWANDI KAS<br>NURUL MADIHAH BINTI MOHD ADNAN<br>MOHAMAD ALIF IZHAN BIN MOHD AZLAN<br>NORLIDA BINTI ADOL RASHID<br>SITI MUNIRAH BINTI MOHOTAR                                                                                        | TIDAK LAPOR MP<br>GRADUATE<br>GRADUATE<br>GRADUATE<br>GRADUATE<br>GRADUATE<br>GRADUATE                                     | Data Tiada<br>Data Tiada<br>Data Tiada<br>Data Tiada<br>Data Tiada<br>Data Tiada<br>Data Tiada                             |      |
| 2<br>3<br>4<br>5<br>0<br>7<br>8<br>8        | 930312035203<br>930821115034<br>940101035780<br>940122035798<br>940208035959<br>940210035100<br>940218035100<br>940301035910                                 | 04DPR11F2020<br>04DPR12F1022<br>04DPR12F1022<br>04DPR12F1040<br>04DPR12F1040<br>04DPR12F1030<br>04DPR12F1020<br>04DPR12F1020                 | AMMAD SYAKIR BIN MO JAHID @ ZAHID<br>RAJA NURUL ATHIRAH BINTI RAJA TALIB<br>NORAZUA AZUNDA BINTI ROSWANDI KAS<br>NURUL MADIHAH BINTI MOHD ADNAN<br>MOHAMAD ALIF IZHAN BIN MOHD AZLAN<br>NORLIDA BINTI ABOLI RASHID<br>SITI MUNIRAH BINTI MOHOTAR<br>SI KAJIRUNISA' BALKAH                                                               | TIDAK LAPOR MP<br>GRADUATE<br>GRADUATE<br>GRADUATE<br>GRADUATE<br>GRADUATE<br>GRADUATE<br>GRADUATE                         | Data Tinda<br>Data Tinda<br>Data Tinda<br>Data Tinda<br>Data Tinda<br>Data Tinda<br>Data Tinda                             |      |
| 2<br>3<br>4<br>5<br>7<br>8<br>9<br>10       | 930312035293<br>930821115034<br>940101035780<br>940122035798<br>940220035899<br>940211115090<br>940210135190<br>940210035190<br>940326035910                 | 04DPR11F2020<br>04DPR12F1022<br>04DPR12F1022<br>04DPR12F1040<br>04DPR12F1040<br>04DPR12F1030<br>04DPR12F1020<br>04DPR12F1029<br>04DPR12F1033 | AMMAD SYAKIR BIN MO JAHID @ ZAHID<br>RAJA NURUL ATHIRAH BINTI RAJA TALIB<br>NORAZUA AZLINDA BINTI ROSWANDI KAS<br>NURUL MADIHAH BINTI MOND ADIAN<br>MOHAMAD ALIF IZHAN BIN MOHD AZLAN<br>NORLIDA BINTI ABDUL RASHID<br>SITI MUNIRAH BINTI MONTAR<br>SI HAJIRUNIBA' BUNTI MARI                                                           | TIDAK LAPOR MP<br>GRADUATE<br>GRADUATE<br>GRADUATE<br>GRADUATE<br>GRADUATE<br>GRADUATE<br>GRADUATE                         | Data Tiada<br>Data Tiada<br>Data Tiada<br>Data Tiada<br>Data Tiada<br>Data Tiada<br>Data Tiada<br>Data Tiada               |      |
| 2<br>3<br>4<br>5<br>7<br>8<br>9<br>10<br>11 | 900312035283<br>900021115034<br>940101035780<br>940122035788<br>940220035659<br>940211115080<br>940210035180<br>940210035180<br>940301035610<br>940328035138 | 04DPR11F2020<br>04DPR12F1022<br>04DPR12F1022<br>04DPR12F1040<br>04DPR12F1040<br>04DPR12F1030<br>04DPR12F1030<br>04DPR12F1033<br>04DPR12F1033 | AMMAD SYAKIR BIN MO JAHID @ ZAHID<br>RAJA NURUL ATHIRAH BINTI RAJA TALIB<br>NORAZUA AZLINDA BINTI ROSWANDI KAS<br>NURUL MADIHAH BINTI MOHD ADNAN<br>MOHAMAD ALIF IZHAN BIN MOHD AZLAN<br>NORLIDA BINTI ABDUL RASHID<br>STI MUNIRAH BINTI MOHOFTAR<br>SI KHAIRUNISA' BINTI SHAARI<br>NURAN SAHIRA BINTI SHAARI<br>NURU MAAI BIN MOHAMMAD | TIDAK LAPOR MP<br>GRADUATE<br>GRADUATE<br>GRADUATE<br>GRADUATE<br>GRADUATE<br>GRADUATE<br>GRADUATE<br>GRADUATE<br>GRADUATE | Data Tinda<br>Data Tinda<br>Data Tinda<br>Data Tinda<br>Data Tinda<br>Data Tinda<br>Data Tinda<br>Data Tinda<br>Data Tinda |      |

#### 4. Kemaskini Data Graduan Mengikut Mentor

### i. <u>Fungsi</u>

Menu ini digunakan oleh penyelaras untuk mengemaskini maklumat graduan bagi mentor yang didaftarkan dibawah jabatan masing-masing

- ii. Kaedah Penggunaan
  - a. Klik "Pendaftaran (Penyelaras)" >> "Kemaskini Data Graduan By Mentor".
  - b. Masukan sebahagian nama pensyarah mentor pada textbox dan klik butang "Cari"
  - c. Hanya nama pensyarah bagi jabatan penyelaras tersebut ditugaskan akan tersenarai.
  - d. Selepas pencarian selesai senarai nama pensyarah akan disenaraikan.
  - e. Klik pada nama pensyarah yang hendak dipilih.
  - f. Setelah itu senarai pelajar dibawah pensyarah tersebut akan dipaparkan.
  - g. Klik pada lajur kemaskini untuk kemaskini maklumat graduan.
  - h. Setalah maklumat dimasukkan klik pada butang "Kemaskini" untuk menyimpan data.

| Sesi Semasa : JUN 2015    JUN2015   |                                                                                        |   |  |
|-------------------------------------|----------------------------------------------------------------------------------------|---|--|
|                                     | Kemaskini Maklumat Graduan                                                             | I |  |
| Masukan Sebahagian Nama Per<br>1L5G | syarah : JULI Cari                                                                     |   |  |
|                                     | JULI SUZLIN BINTI MOHD JALALUDIN<br>JULIA BINTI JAMALUDDIN<br>JULIA IZURA BINTI JOPELY |   |  |
|                                     |                                                                                        |   |  |

| 1L5G            |                           | · [               | JOLI               | Call                  |        |               |           |
|-----------------|---------------------------|-------------------|--------------------|-----------------------|--------|---------------|-----------|
|                 |                           | Pensyara          | h 1L5G yang dipili | h : JULI SUZLIN BINTI | MOHD   | JALALUDIN     |           |
| Bil             | No KP                     | No Pend           |                    | Nama                  |        | Sesi Graduasi | Kemaskini |
| 1               | 911021125791              | 04DPM10F2084      | ASRI BIN ABAS      |                       |        | JUN2013       | Kemaskini |
| 2               | 920203115118              | 04DPM10F2052      | NOR ANINA BINTL    | ALIAS                 |        | JUN2013       | Kemaskini |
| з               | 920120035016              | 04DPM10F2072      | NUR AINYUNI BINT   | IHUSEIN               |        | JUN2013       | Kemaskini |
| 4               | 910801055048              | 04DPM10F2030      | SITI ZURIZAH BINT  | I MUHAMAD ZULKIFLI    |        | JUN2013       | Kemaskini |
| Makh            | umat Peribadi             |                   |                    |                       |        |               |           |
| Nama            | 1                         | SITI ZURIZAH BIN  | I MUHAMAD ZULK     | FLI<br>LIN2013)       |        |               |           |
|                 |                           | (510001055048)    | (Graduate sesi - o | 042013)               |        | 1 m m         |           |
| Alama           | at                        | : LOT 1430 TAMA   | IN KELTRA,         |                       |        |               |           |
|                 |                           | JALAN LUBUK       |                    |                       |        |               |           |
|                 |                           |                   |                    |                       |        |               |           |
|                 |                           |                   |                    |                       |        |               |           |
| Posk            | bd                        | : 17500           |                    | Bandar                | :      | TANAH MERAH   |           |
| Nege            | ri                        | : KELANTAN        | ~                  | Negara                | :      | Malaysia      | $\sim$    |
| Telefo          | n                         | :                 |                    | Telefon HP            | :      | 014-5354003   |           |
| Emai            |                           | : tizzamzury@yah  | ioo.com            |                       |        |               |           |
| Aliran<br>Ke Po | Sebelum Masuk<br>liteknik | : Tidak dinyataka | in                 |                       | $\sim$ |               |           |
| Makh            | imat Dokoriaan            |                   |                    |                       |        |               |           |
| makit           | iniat Pekeljadi           |                   |                    |                       |        |               |           |
| Status          | s Bekerja                 | : Kerja           | ~                  | Jawatan               | :      | KERANI        |           |
| •kto            | r                         | : PERNIAGAAN.     | PERUNDINGAN        | DAN PENGURUSAN        | $\sim$ |               |           |
|                 |                           | -                 |                    |                       |        | 14 014 500    | -         |

#### 5. Kemaskini Data Graduan Mengikut No Pendaftaran atau No KP

### iii. <u>Fungsi</u>

Membolehkan pentadbir mengemaskini maklumat graduan dengan kaedah carian menggunakan no pendaftaran atau no kp graduan.

- iv. Kaedah Penggunaan
  - d. Klik "Admin 1L5G" >> "Kemaskini Data Graduan By NoKP/No Pend"
  - e. Masukan no pendaftaran atau nokp graduan dalam textbox dan klik butang "Cari".
  - f. Penyelaras hanya boleh membuat carian maklumat graduan yang didaftarkan dibawah jabatan mereka sahaja.
  - g. Setelah carian selesai maklumat graduan akan dipaparkan. Buat pengemaskinian yang diperlukan dan klik pada butang "kemaskini" untuk menyimpan data.

| Sesi Semasa : JUN 2015    JUN2015 |                                                               |                              |          |
|-----------------------------------|---------------------------------------------------------------|------------------------------|----------|
|                                   | Kemaskini Maklumat Gradua                                     | an                           |          |
| Masukan No Kp/No Pend Graduan     | : 04DKM11F2991 Cari                                           |                              |          |
| Graduan yang dio                  | ari dari jabatan JKM, Anda hanya boleh kemasi<br>Harap Maklum | kini graduan dari jabatan JP | sahaja.  |
| <u>.</u>                          |                                                               | terre d' Dennelser (15       | <u> </u> |

| amat Datang :: Pengguna : AZMI B                             | N JUADI @ ROSBI [ Administrator 1L5G]                                                                             |                                | Utama SPMP                             | i-1L5G |
|--------------------------------------------------------------|----------------------------------------------------------------------------------------------------|--------------------------------|----------------------------------------|--------|
| Sesi Semasa : JUN 2015    J                                  | UN2015                                                                                                    |                                |                                        |        |
|                                                              | Kemaskini Maklı                                                                                                   | umat Graduan                   |                                        |        |
| Masukan No Kp/No Pend                                        | I Graduan : 04DPM10F2052                                                                                          | Cari                           |                                        |        |
| Maklumat Peribadi<br>Nama<br>Alamat                          | NOR ANINA BINTI ALIAS<br>(920203115118) (Graduate sesi - JUN20<br>: 1569 JALAN KELULUT 2<br>KAMPUNG BHARU KELULUT | )13)                           |                                        |        |
| Poskod<br>Negeri<br>Telefon<br>Email<br>Aliran Sebelum Masuk | 21600<br>: TERENGGANU ✓<br>: 0199414244<br>: niena32@yahoo.com                                                    | Bandar<br>Negara<br>Telefon HP | : MARANG<br>: Malaysia<br>: 0199414244 |        |
| Ke Politeknik<br>Maklumat Pekerjaan<br>rtus Bekerja          | : Tidak dinyatakan                                                                                                | Jawatan                        | : 0                                    |        |

#### **PENSYARAH 1L5G (MENTOR)**

#### 1. Paparan Menu Pensyarah 1L5G (Mentor)

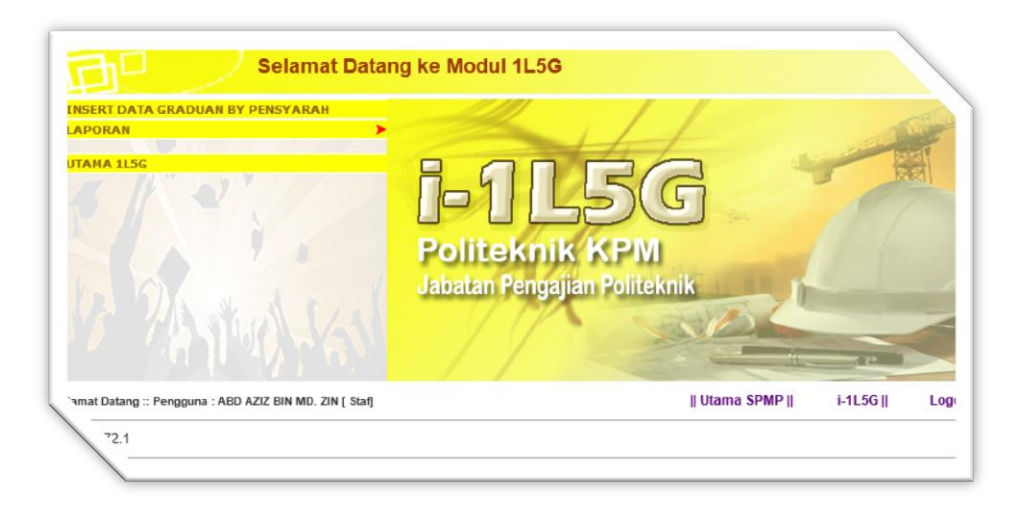

#### 2. Kemaskini Data Oleh Mentor

iii. <u>Fungsi</u>

Menu ini membolehkan mentor mengemaskini maklumat graduan yang didaftarkan dibawah mentor tersebut.

#### iv. Kaedah Penggunaan

- a. Klik "Insert Data Graduan By Pensyarah".
- b. Hanya nama graduan yang didaftarkan dibawah mentor tersebut sahaja yang akan disenaraikan.
- c. Klik pada lajur kemaskini untuk kemaskini maklumat graduan yang dikehendaki.
- d. Setalah maklumat dimasukkan klik pada butang "Kemaskini" untuk menyimpan data.

|                                                    |              |              | Rendering Martina Conduction        |               |           |  |  |  |  |
|----------------------------------------------------|--------------|--------------|-------------------------------------|---------------|-----------|--|--|--|--|
| Pensyarah 1L5G yang dipilih : ABD AZIZ BIN MD. ZIN |              |              |                                     |               |           |  |  |  |  |
| Bil                                                | No KP        | No Pend      | Nama                                | Sesi Graduasi | Padam     |  |  |  |  |
| 1                                                  | 921215036163 | 04DKM11F2014 | ABDUL MUIN BIN SHAARI               | JUN2014       | Kemaskini |  |  |  |  |
| 2                                                  | 930915036185 | 04DKM11F2042 | AHMED ISKANDAR ZULKARNAIN           | JUN2014       | Kemaskini |  |  |  |  |
| 3                                                  | 910415030113 | 04QKM12F2004 | AMIR ASLAM BIN SHAIFUL BHARI        | JUN2014       | Kemaskini |  |  |  |  |
| 4                                                  | 930111035275 | 04DKM11F2991 | DHIYAURRAHMAN AL SAGOFF BIN HAMZAH  | JUN2014       | Kemaskini |  |  |  |  |
| 5                                                  | 930926025182 | 04DKM11F2048 | KHAIRUNNISAK BINTI YUSOFF           | JUN2014       | Kemaskini |  |  |  |  |
| 8                                                  | 930421035123 | 04DKM11F2038 | MOHAMAD HANIFF BIN HASMARUDDIN      | JUN2014       | Kemaskini |  |  |  |  |
| 7                                                  | 930330035283 | 04DKM11F2012 | MOHAMAD TARMIZI BIN MAT SEMAN       | JUN2014       | Kemaskini |  |  |  |  |
| 8                                                  | 930422086563 | 04DKM11F2020 | MOHAMMAD ASHRAAF BIN SAUDDI         | JUN2014       | Kemaskini |  |  |  |  |
| 9                                                  | 930812035155 | 04DKM11F2030 | MOHAMMAD AZIM BIN ABDULLAH          | JUN2014       | Kemaskini |  |  |  |  |
| 10                                                 | 920214035615 | 04DKM11F2024 | MUHAMMAD AMEER FARHAN BIN IBRAHIM   | JUN2014       | Kemaskini |  |  |  |  |
| 11                                                 | 930513035083 | 04DKM11F2032 | MUHAMMAD IZZAT ZAKWAN BIN SALLEH    | JUN2014       | Kemaskini |  |  |  |  |
| 12                                                 | 930415105180 | 04DKM11F2031 | NOOR AMIRA BINTI MOHD HAZAN         | JUN2014       | Kemaskini |  |  |  |  |
| 13                                                 | 930829035960 | 04DKM11F2022 | NUR FARAHIYAH BINTI MUHAMAD         | JUN2014       | Kemaskini |  |  |  |  |
| 14                                                 | 930707036586 | 04DKM11F2010 | SITI HAFIZAH AQILAH BINTI SAMSUDDIN | JUN2014       | Kemaskini |  |  |  |  |
| 15                                                 | 931016035482 | 04DKM11F2002 | SITI NUR EDWIN BINTI MOHD NASSIR    | JUN2014       | Kemaskini |  |  |  |  |
| 18                                                 | 900525145741 | 04QKM12F2009 | SYAHRUL AKBAR BIN MOHD BASYIR       | JUN2014       | Kemaskini |  |  |  |  |
| 17                                                 | 920516035717 | 04DAD10F1038 | JUDTANNA A/L EH PUT                 | JUN2013       | Kemaskini |  |  |  |  |
| 18                                                 | 920601115359 | 04DAD10F1040 | SOM PHUR A/L EA CHUM                | JUN2013       | Kemaskini |  |  |  |  |

| <mark>Maklumat Peribad</mark> i<br>Nama | . JUDTANNA A/L EH PUT<br>. (920516035717) (Graduate sesi - JUN2013) |                             |                        |
|-----------------------------------------|---------------------------------------------------------------------|-----------------------------|------------------------|
| Alamat                                  | : 0                                                                 |                             |                        |
|                                         | 0                                                                   |                             |                        |
|                                         | 0                                                                   |                             |                        |
| Poskod                                  | : 0                                                                 | Bandar                      | : 0                    |
| Negeri                                  | : Pilih Negeri 🗸                                                    | Negara                      | : Negara 🗸             |
| Telefon                                 | : 0                                                                 | Telefon HP                  | : 0                    |
| Email                                   | : 0                                                                 |                             |                        |
| Aliran Sebelum Masuk<br>Ke Politeknik   | : Tidak dinyatakan                                                  | ~                           |                        |
| Maklumat Pekerjaan                      |                                                                     |                             |                        |
| Status Bekerja                          | : Pilih Status                                                      | Jawatan                     | : 0                    |
| Sektor                                  | : Pilih Sektor                                                      | ~                           |                        |
| Mengikut Bidang ya/tidak                | : 🔾 Ya 🔿 Tidak                                                      | Gaji Sebulan                | : Pilih Gaji 🗸         |
| Bil temuduga yg pernah<br>dihadiri      | : Bil Temuduga 🗸 🗸                                                  | Tarikh mula-mula<br>bekerja | : 1 ♥ JANUARI ♥ 1900 ♥ |
| Maklumat Majikan/Syaril                 | kat/Institusi                                                       |                             |                        |
| Nama Syarikat/Institusi                 | : 0                                                                 |                             |                        |
| Alamat                                  | : 0                                                                 |                             |                        |
|                                         | 0                                                                   |                             |                        |
|                                         | 0                                                                   |                             |                        |
|                                         | : 0                                                                 | Bandar                      | : 0                    |
|                                         | Pilih Negeri                                                        | Nonara                      | Negara                 |

#### GRADUAN

i. Fungsi Menu ini membolehkan graduan mengemaskini maklumat peribadi masing-masing.

#### ii. Kaedah Penggunaan

- a. Masukan no kad pengenalan dan no pendaftaran pada textbox yang telah ditetapkan dan seterusnya klik butang "Login"
- b. Setelah maklumat dipaparkan, buat pengemaskinian maklumat.
- c. Selesai pengemaskinian dibuat klik pada butang "Kemaskini" untuk menyimpan data.

| ta_graduan_I D | at Datang ke Portal Rasmi 1L5G Politekni ×                                                                                        |
|----------------|----------------------------------------------------------------------------------------------------|
| atang :        |                                                                                                    |
|                | No Kad Pengenalan 930415105180 ×<br>No Pendaftaran 04DKM11F2031                                                                   |
|                | Login                                                                                                    |
|                | Sebarang masalah atau pertanyaan bolehlah berhubung terus di Penyelaras 1L5G<br>© Copyright Team Programmer PKB<br>Klik :   Email |

| at Datang : NOOR AMIRA B              | INTI MOHD HAZAN                                                          |                             |                        |
|---------------------------------------|--------------------------------------------------------------------------|-----------------------------|------------------------|
|                                       | Kemaskini Maklumat Grad                                                  | duan (Individu)             |                        |
| <b>Maklumat Peribadi</b><br>Nama      | NOOR AMIRA BINTI MOHD HAZAN<br>(930415105180) (Graduate sesi - JUN2014 ) |                             |                        |
| Alamat                                | 0                                                                        |                             |                        |
|                                       | 0                                                                        |                             |                        |
| Poskod                                | 0                                                                        | Bandar                      | : 0                    |
| Negeri                                | Pilih Negeri 🗸                                                           | Negara                      | Negara 🗸               |
| Telefon                               | 0                                                                        | Telefon HP                  | : 0                    |
| Email                                 | 0                                                                        |                             |                        |
| Aliran Sebelum Masuk<br>Ke Politeknik | Tidak dinyatakan                                                         | ~                           |                        |
| Maklumat Pekerjaan                    |                                                                          |                             |                        |
| Status Bekerja                        | Pilih Status 🗸                                                           | Jawatan                     | : 0                    |
| Sektor                                | Pilih Sektor                                                             | ~                           |                        |
| Mengikut Bidang ya/tidak              | ⊖Ya ⊖Tidak                                                               | Gaji Sebulan                | : Pilih Gaji 🗸 🗸       |
| temuduga yg pernah<br>'ri             | Bil Temuduga 🗸 🗸                                                         | Tarikh mula-mula<br>bekerja | : 1 🗸 JANUARI 🖌 1900 🗸 |

# LAPORAN

Laporan yang boleh dijana dalam modul i-1L5G adalah:

- Laporan Mengikut Peratus Respond
- Laporan Mengikut Jumlah Lulusan

### 1. Menu Laporan

| Aporan                                                 | <b>B-1L5G</b><br>Politeknik KPM<br>Jabatan Pengajian Politeknik |
|--------------------------------------------------------|-----------------------------------------------------------------|
| amat Datang :: Pengguna : ABD AZIZ BIN MD. ZIN [ Staf] | Utama SPMP    i-1L5G    I                                       |

i. <u>Fungsi</u>

Menu ini membolehkan laporan bulanan dalam bentuk statistik dihasilkan mengikut sesi. Terdapat dua format laporan iaitu;

- a. Laporan mengikut jumlah respond graduan.
- b. Laporan mengikut peratus graduan yang didaftarkan dalam sistem.
- ii. <u>Kaedah Penggunaan</u>
  - a. Bagi format Laporan mengikut jumlah respond graduan klik "Laporan" >> "Laporan Mengikut Peratus Respond".
  - b. Bagi format Laporan mengikut jumlah graduan klik "Laporan" >> "Laporan Mengikut Jumlah Lulusan".
  - c. Setelah itu buat pilihan sesi.
  - d. Klik pada butang "Pamir Laporan" bagi menjana laporan.
  - e. Klik pada butang "Cetak Laporan" untuk menghasilkan laporan dalam bentuk fail microsoft excel.
  - f. Bagi tujuan tersebut satu tetingkap (windows) baru akan dibuka dan kekotak pertanyaan akan keluar untuk memilih "open", "save" dan "save as". Penting – sila pilih "open" untuk tujuan ini.
  - g. Satu lagi kekotak pertanyaan akan keluar untuk membuat pilihan. "Yes", "No" dan "Help". Penting – sila pilih "Yes" dan file laporan tersebut akan dibuka menggunakan microsoft excel.
  - h. Penting Sila save file tersebut sebagai simpanan jika diperlukan.

| Sesi Semasa : JUN | 2015 II. IIIN2015 |                     |  |
|-------------------|-------------------|---------------------|--|
| 555 55 1686 - 50H | roto II contato   |                     |  |
|                   |                   | Laporan Status 1L5G |  |
|                   |                   |                     |  |
| Pilih Sesi :      | Pilih Sesi 💙      |                     |  |
|                   | Pamir Laporan     |                     |  |
|                   |                   |                     |  |
|                   |                   |                     |  |

| Pili | ih Sesi :            | JUN201            | 13<br>hir Lap                                                                | v                       |                                                                            |                |                                                       |               |                                    |                      |                                       |      |                                       |       |                               |                                                           |           |                   |                              |                           |
|------|----------------------|-------------------|------------------------------------------------------------------------------|-------------------------|----------------------------------------------------------------------------|----------------|-------------------------------------------------------|---------------|------------------------------------|----------------------|---------------------------------------|------|---------------------------------------|-------|-------------------------------|-----------------------------------------------------------|-----------|-------------------|------------------------------|---------------------------|
| Bil  | Program<br>Pengajian | Jumlah<br>Lulusan | Lulusan<br>Mendapat<br>Pekerjaan<br>Tidak<br>Mengikut<br>Bidang<br>Pengajian |                         | Lulusan<br>Mendapat<br>Pekerjaan<br>Mengikut<br>Bidang<br>Pengajian<br>(B) |                | Lulusan<br>Menunggu<br>Penempatan<br>Pekerjaan<br>(C) |               | Lulusan<br>Belum<br>Bekerja<br>(D) |                      | Lulusan<br>Menjadi<br>Usahawan<br>(E) |      | Lulusan<br>Lanjut<br>Pengajian<br>(F) |       | Ju<br>Lu<br>Me<br>Pel<br>(A+B | Jumlah<br>Lulusan<br>Mendapat<br>Pekerjaan<br>(A+B+C+E+F) |           | mlah<br>spond     | Ju<br>Ti<br>Re:<br>Ti<br>Dil | in<br>sp<br>@<br>id<br>ke |
|      |                      |                   | Bil                                                                          | %                       | Bil                                                                        | %              | Bil                                                   | %             | Bil                                | %                    | Bil                                   | %    | Bil                                   | %     | Bil                           | %                                                         | Bil       | %                 | Bil                          |                           |
| 1    | DKA                  | 132               | 24                                                                           | 25.26                   | 12                                                                         | 12.63          | 9                                                     | 9.47          | 48                                 | 50.53                | 1                                     | 1.05 | 1                                     | 1.05  | 47                            | 49.47                                                     | 95        | 71.97             | 37                           |                           |
| 3    | DEP                  | 63                | 9                                                                            | 16.98                   | 5                                                                          | 9.43           | 10                                                    | 18.87         | 20                                 | 54.72                |                                       |      |                                       |       | 23                            | 45.28                                                     | 53        | 84.13             | 10                           |                           |
| 4    | DKE                  | 7                 | 1                                                                            | 14.29                   | 2                                                                          | 28.57          |                                                       | -             | 3                                  | 42.86                |                                       |      | 1                                     | 14.29 | 4                             | 57.14                                                     | 7         | 100               |                              |                           |
| 5    | DAD                  | 62                | 9                                                                            | 19.15                   | 11                                                                         | 23.4           | 12                                                    | 25.53         | 14                                 | 29.79                | -                                     |      | -                                     |       | 32                            | 68.09                                                     | 47        | 75.81             | 15                           |                           |
| 6    | DEM                  | 19                | 4                                                                            | 21.05                   | 2                                                                          | 10.53          | 3                                                     | 15.79         | 9                                  | 47.37                | 1                                     | 5.26 | -                                     | 1.0   | 10                            | 52.63                                                     | 19        | 100               |                              |                           |
| 7    | DKM                  | 53                | 9                                                                            | 24.32                   | 4                                                                          | 10.81          | 9                                                     | 24.32         | 15                                 | 40.54                | -                                     |      | -                                     | -     | 22                            | 59.48                                                     | 37        | 69.81             | 16                           |                           |
| 8    | DPT                  | 115               | 15                                                                           | 16.3                    | 8                                                                          | 8.7            | 23                                                    | 25            | 32                                 | 34.78                | -                                     |      | 13                                    | 14.13 | 59                            | 64.13                                                     | 92        | 80                | 23                           |                           |
| 9    | DAT                  | 163               | 16                                                                           | 13.22                   | 16                                                                         | 13.22          | 21                                                    | 17.38         | 64                                 | 52.89                | 1                                     | 0.83 | 3                                     | 2.48  | 57                            | 47.11                                                     | 121       | 74.23             | 42                           | 1                         |
|      | DPR                  | 52                | 4                                                                            | 10.97                   | 4                                                                          | 10.26          | 9                                                     | 23.08         | 20                                 | 40.28                |                                       |      |                                       |       | 17                            | 43.59                                                     | 30        | 75.38             | 13                           | 1                         |
| 10   | Paris -              | 797               | 115                                                                          | 18.64                   | 78                                                                         | 12.32          | 108                                                   | 17.5          | 290                                | 47                   | 3                                     | 0.49 | 18                                    | 2.92  | 320                           | 51.88                                                     | 617       | 77.42             | 180                          |                           |
| 10   | Jumlah               |                   |                                                                              |                         |                                                                            |                |                                                       |               |                                    |                      |                                       |      |                                       |       |                               |                                                           |           |                   |                              |                           |
|      | DPM                  | 52<br>797         | 4                                                                            | 18.97<br>10.26<br>18.64 | 4<br>78                                                                    | 10.26<br>12.32 | 9<br>108                                              | 23.08<br>17.5 | 20<br>22<br>290                    | 48.28<br>56.41<br>47 | 3                                     | 0.49 | 18                                    | 2.92  | 17<br>320                     | 43.59<br>51.88                                            | 39<br>617 | 75<br>75<br>77.42 | 1                            | 0<br>3<br>30              |

| Internet Explorer                                                    |  |
|----------------------------------------------------------------------|--|
| What do you want to do with<br>ilg_cetak_laporan_excel2.xls?         |  |
| Size: 65.2 KB<br>Type: Microsoft Excel 2003<br>From: spmp.pkb.edu.my |  |
| → Open<br>The file won't be saved automatically.                     |  |
| → Save                                                               |  |
| → Save as                                                            |  |
| Cancel                                                               |  |

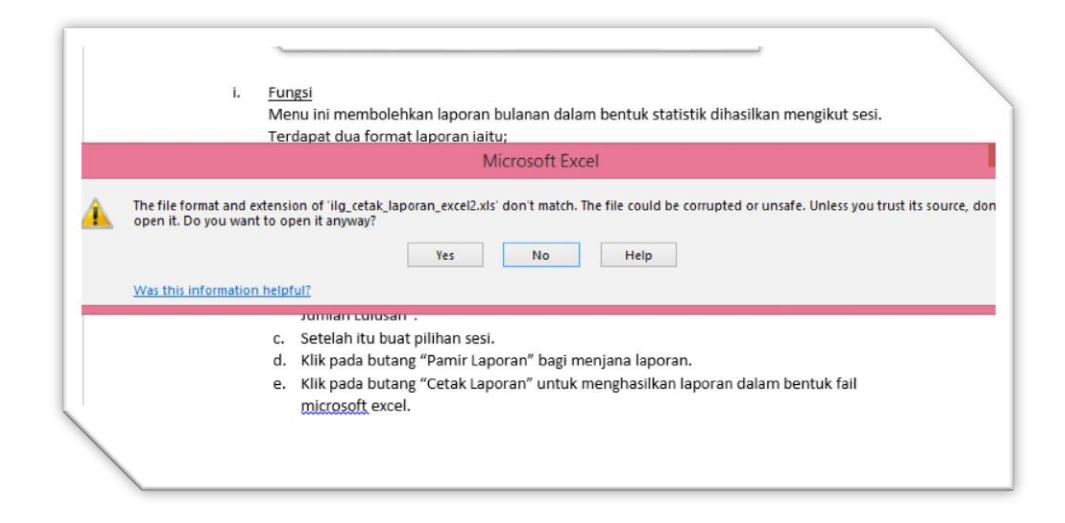

|     | 💖 Format   | Painter                       | Arial<br>B I U |                    | - 9<br>( <u>U</u> - <u>U</u> - |         |            | <u>A</u> - | = 3  |         | 87<br>E            | *        | n E  | /rap Tex<br>lerge & | t<br>Cente | Ge         | eneral  | % *    | €-0<br>.00 | .08 Ci<br>3.0 Fo | ondi |
|-----|------------|-------------------------------|----------------|--------------------|--------------------------------|---------|------------|------------|------|---------|--------------------|----------|------|---------------------|------------|------------|---------|--------|------------|------------------|------|
| 3   | Clipboard  | r <u>s</u>                    |                |                    | Fo                             | nt      |            | ra.        |      |         | 1                  | lignme   | nt   |                     |            | r <u>s</u> | N       | lumber |            | r <u>s</u>       |      |
|     | -          | : 😒                           |                | / f                | 2                              | Lanor   | an 11      | 5G Soci    | HIM  | 2012 D  | olite              | aknik k  | ota  | Rharu               |            |            |         |        |            |                  |      |
|     |            | · [                           |                | J.                 | τ                              | Lapoi   | an It      | Jases      | JUIN | 2015, P | Unite              | ENITIN P | lota | Dildiu              |            |            |         |        |            |                  |      |
| A   | В          | C                             | D              | E                  | F                              | G       | н          | 1          | J    | К       | L                  | М        | Ν    | 0                   | P          | Q          | R       | S      | Т          | U                |      |
| Lap | ooran 1L5G | Sesi JUN                      | 2013           | Polite             | knik                           | Kota Bl | naru       |            |      |         |                    |          |      |                     |            |            |         |        |            |                  |      |
| -   | Program    | Jumlah                        | Lu             | usan               | Lu                             | lusan   | Lu         | lusan      | Lu   | usan    | Lu                 | lusan    | Lu   | lusan               | Ju         | mlah       | Ju      | mlah   | Ju         | mlah             | 1    |
|     | Pengaijan  | Lulusan Mendapat<br>Pekeriaan |                | dapat              | Me                             | ndapat  | Men        | unaqu      | Be   | lum     | Menjadi Lanjut     |          |      | aniut               | Lu         | lusan      | Respond |        | Tidak      |                  |      |
|     |            |                               |                | eriaan             | aan Pekeriaan Pen              |         | Pene       | mpatan     | Be   | keria   | Usahawan Pengajian |          | Mer  | dapat               |            |            | Respond |        |            |                  |      |
|     | Tidak      |                               | dak            | Mengikut Pekeriaan |                                |         | eriaan (D) |            |      | (E)     | (F) Pekeriaa       |          |      | eriaan              | 0          |            |         | Q      |            |                  |      |
|     |            |                               | Mengikut       |                    | Bidang                         |         | (C)        |            |      |         | 10                 | x-7 x-7  |      | (A+B+C+E+F)         |            |            |         | Tidak  |            |                  |      |
|     |            |                               |                |                    |                                |         |            |            |      |         |                    |          |      |                     |            |            |         |        | Dikesan    |                  |      |
|     |            |                               | Pen            | gaiian             |                                | (B)     |            |            |      |         |                    |          |      |                     |            |            |         |        |            |                  |      |
|     |            |                               |                | (A)                |                                | /       |            |            |      |         |                    |          |      |                     |            |            |         |        |            |                  |      |
| Bil |            |                               | Bil            | %                  | Bil                            | %       | Bil        | %          | Bil  | %       | Bil                | %        | Bil  | %                   | Bil        | %          | Bil     | %      | Bil        | %                | 1    |
| 1   | DKA        | 132                           | 24             | 25.26              | 12                             | 12.63   | 9          | 9.47       | 48   | 50.53   | 1                  | 1.05     | 1    | 1.05                | 47         | 49.47      | 95      | 71.97  | 37         | 28.03            | 1    |
| 2   | DUB        | 57                            | 13             | 26.53              | 5                              | 10.2    | 5          | 10.2       | 26   | 53.06   | -                  | -        | -    | -                   | 23         | 46.94      | 49      | 85.96  | 8          | 14.04            | 1    |
| 3   | DEP        | 63                            | 9              | 16.98              | 5                              | 9.43    | 10         | 18.87      | 29   | 54.72   | -                  | -        | -    |                     | 24         | 45.28      | 53      | 84.13  | 10         | 15.87            | 1    |
| 4   | DKE        | 7                             | 1              | 14.29              | 2                              | 28.57   | -          | -          | 3    | 42.86   | -                  | -        | 1    | 14.29               | 4          | 57.14      | 7       | 100    | -          | -                | ]    |
| 5   | DAD        | 62                            | 9              | 19.15              | 11                             | 23.4    | 12         | 25.53      | 14   | 29.79   | -                  |          |      | 1.00                | 32         | 68.09      | 47      | 75.81  | 15         | 24.19            |      |
| 6   | DEM        | 19                            | 4              | 21.05              | 2                              | 10.53   | 3          | 15.79      | 9    | 47.37   | 1                  | 5.26     | -    | -                   | 10         | 52.63      | 19      | 100    | -          | -                |      |
| 7   | DKM        | 53                            | 9              | 24.32              | 4                              | 10.81   | 9          | 24.32      | 15   | 40.54   | -                  | -        | -    | -                   | 22         | 59.46      | 37      | 69.81  | 16         | 30.19            |      |
| 8   | DPT        | 115                           | 15             | 16.3               | 8                              | 8.7     | 23         | 25         | 32   | 34.78   | -                  | -        | 13   | 14.13               | 59         | 64.13      | 92      | 80     | 23         | 20               |      |
| 9   | DAT        | 163                           | 16             | 13.22              | 16                             | 13.22   | 21         | 17.36      | 64   | 52.89   | 1                  | 0.83     | 3    | 2.48                | 57         | 47.11      | 121     | 74.23  | 42         | 25.77            |      |
| 10  | DPM        | 74                            | 11             | 18.97              | 7                              | 12.07   | 7          | 12.07      | 28   | 48.28   | -                  | -        | -    | -                   | 25         | 43.1       | 58      | 78.38  | 16         | 21.62            |      |
| 11  | DPR        | 52                            | 4              | 10.26              | 4                              | 10.26   | 9          | 23.08      | 22   | 56.41   | 10-1               | -        | -    | -                   | 17         | 43.59      | 39      | 75     | 13         | 25               |      |
|     | lumlah     | 797                           | 115            | 18 64              | 76                             | 12 32   | 108        | 17.5       | 290  | 47      | 3                  | 0.49     | 18   | 2.92                | 320        | 51.86      | 617     | 77.42  | 180        | 22.58            |      |

# PENGHARGAAN

Penghasilan Manual Pengguna ini adalah hasil usaha dan komitmen dari para pegawai di pelbagai Bahagian di peringkat Jabatan Pendidikan Politeknik dan Politeknik Malaysia. Ucapan ribuan terima kasih ke atas sumbangan dan komitment yang tidak ternilai kepada pegawai-pegawai berikut dalam penghasilan manual dan modul i-1L5G SPMP.

#### Politeknik Kota Bharu

- Hj. Noor Azahan Bin Othman
- En. Azmi Bin Juadi

#### Bahagian Perancangan Politeknik

- Dr. Naimah Binti Md Khalil
- Encik Hassan Bin Siraj
- Encik Wan Izdiharuddin Bin Wan Ishak

#### Bahagian Hubungan Industri dan Kebolehpasaran

- Encik Tung Chee Kuan
- Puan Yusma Binti Yusof
- Puan Tamil Chelvi A/P Vadivelu

Untuk sebarang pertanyaan, sila hubungi:

Puan Yusma Binti Yusof Ketua Penolong Pengarah Kanan Bahagian Hubungan Industri dan Kebolehpasaran Jabatan Pendidikan Politeknik Tel : 603 88919211 Emel : yusma.yusof@moe.gov.my / yusma5462@gmail.com

Puan Tamil Chelvi A/P Vadivelu Penolong Pengarah Kanan Bahagian Hubungan Industri dan Kebolehpasaran Jabatan Pendidikan Politeknik Tel : 603 88919326 Emel : tamil.chelvi@moe.gov.my / t\_chelvi@yahoo.com